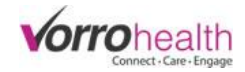

## Meds on Hold

**Step 1.** Select the resident to put the med on hold.

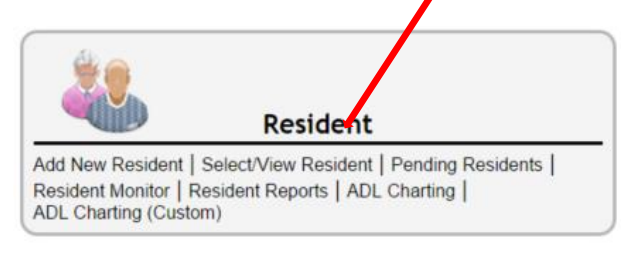

Step 2. On the residents left hand navigation (Side bar) click the link "Medications On Hold"

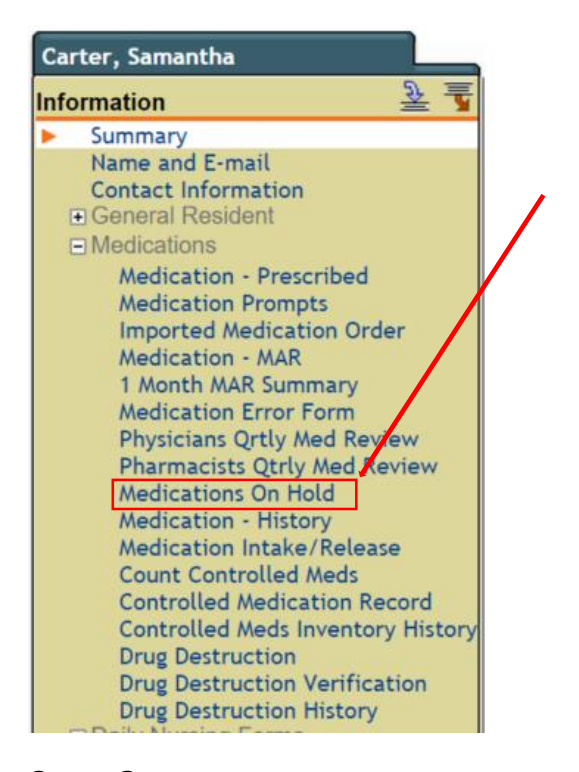

Step 3. Select an option to "Hold All Medications", "Selected Medications to Hold" or "Remove Hold on all Medications" After an option is selected click the "Process" button.

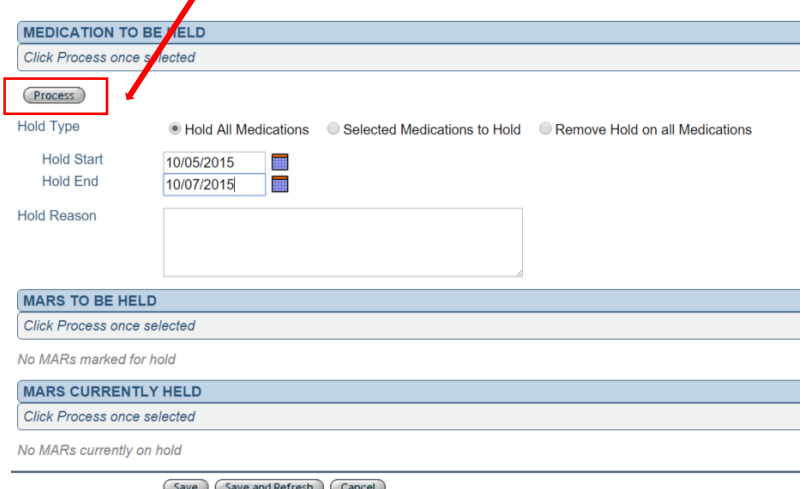

Save Save and Refresh Cancel

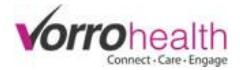

**Step 4.** Scroll down the page to the "Mars to be held" section and then verify all the MAR's to be held by individually signing the "Verify on Hold" signature or by clicking the "Hold all MARs" button.

| MARS TO BE HELD                                 |  |  |  |  |  |  |  |  |
|-------------------------------------------------|--|--|--|--|--|--|--|--|
| Click Process once selected                     |  |  |  |  |  |  |  |  |
|                                                 |  |  |  |  |  |  |  |  |
| MAR On Hold Detail                              |  |  |  |  |  |  |  |  |
| Creation Date: 10/07/2015                       |  |  |  |  |  |  |  |  |
| Baclofen 10mg 8:00pm Exception: Med on hold     |  |  |  |  |  |  |  |  |
| Verify On Hold: 🗹 Staff signature               |  |  |  |  |  |  |  |  |
| Singulair 10mg Bedtime Exception: Med on hold   |  |  |  |  |  |  |  |  |
| Verify On Hold: Staff signature                 |  |  |  |  |  |  |  |  |
| Singulair 10mg 8:00pm Exception: Med on hold    |  |  |  |  |  |  |  |  |
| Verify On Hold: Staff signature                 |  |  |  |  |  |  |  |  |
| Test 1 (C2) Test 12:30am Exception: Med on hold |  |  |  |  |  |  |  |  |
| Verify On Hold: 🕑 Staff signature               |  |  |  |  |  |  |  |  |
| Test 1 (C2) Test 8:00am Exception: Med on hold  |  |  |  |  |  |  |  |  |
| Verify On Hold: 🗹 Staff signature               |  |  |  |  |  |  |  |  |
| Test Med 100g AM Exception: Med on hold         |  |  |  |  |  |  |  |  |
| Verify On Hold: Staff signature                 |  |  |  |  |  |  |  |  |
| Test Med 100g PM Exception: Med on hold         |  |  |  |  |  |  |  |  |
| Verify On Hold: Staff signature                 |  |  |  |  |  |  |  |  |
| VITAMIN C 500MG AM Exception: Med on hold       |  |  |  |  |  |  |  |  |
| Verify On Hold: R Staff simpling                |  |  |  |  |  |  |  |  |
| Veniy On Hold. 💌 Staff signature                |  |  |  |  |  |  |  |  |
| VITAMIN C 500MG PM Exception: Med on hold       |  |  |  |  |  |  |  |  |

To complete the hold, click the "Process" button

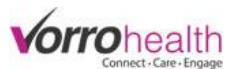

**Step 5.** To Remove MAR hold, go to the "MARs Currently Held" section and either click the "Remove Hold From All" or individually select meds to be removed from hold by clicking the "Remove Hold" check box.

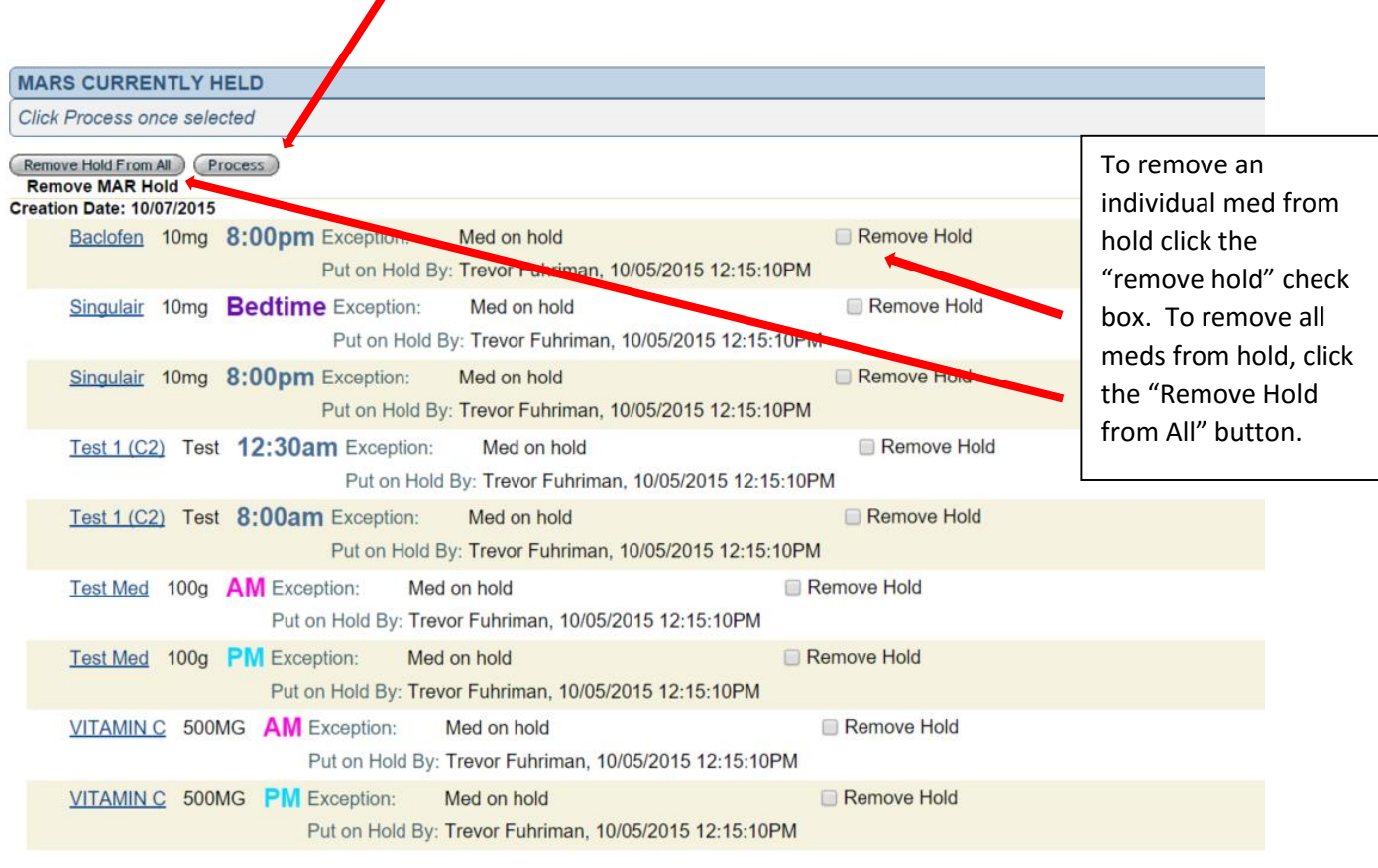

To complet the remove hold, click the "Process" button.

Creation Date: 10/06/2015

## To Select an individual (or multiple) med(s) to be held.

**Step 1.** Select the option "Selected Medications to Hold". Select the individual med to be held by clicking the "Hold Medication" check box and fill in the date fields. After an option is selected click the "Process" button.

| MEDICATION TO BE HELD |                             |                                                                      |                              |                       |                        |         |                |  |  |  |  |  |  |
|-----------------------|-----------------------------|----------------------------------------------------------------------|------------------------------|-----------------------|------------------------|---------|----------------|--|--|--|--|--|--|
| Cli                   | Click Process ince selected |                                                                      |                              |                       |                        |         |                |  |  |  |  |  |  |
| P                     | rocess                      |                                                                      |                              |                       |                        |         |                |  |  |  |  |  |  |
| Hol                   | d Type                      | Hold All Medications                                                 | Selected Medication          | ns to Hold Remove Hol | d on all Medications   |         |                |  |  |  |  |  |  |
|                       | Prescribed Hold Detail      |                                                                      |                              |                       |                        |         |                |  |  |  |  |  |  |
|                       | Alkets                      | (500mg) 8:00am,<br>12:00pm on the 3rd,<br>13th, 26th of the<br>month | Fraiser, Janet<br>(Provider) | Hold Medication       | Hold Start:            | Hold Er | nd:            |  |  |  |  |  |  |
|                       | Baclofen                    | (10mg) 8:00pm                                                        | Fraiser, Janet<br>(Provider) | Hold Medication       | Hold Start: 10/05/2015 | Hold Er | nd: 10/09/2015 |  |  |  |  |  |  |
|                       | Percocet 10/325 (C2)        | (10mg) PRN                                                           | Fraiser, Janet<br>(Provider) | Hold Medication       | Hold Start:            | Hold Er | nd:            |  |  |  |  |  |  |
|                       | Singulair                   | (10mg) Bedtime                                                       | Fraiser, Janet<br>(Provider) | Hold Medication       | Hold Start:            | Hold Er | nd:            |  |  |  |  |  |  |

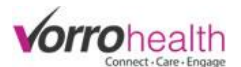

**Step 2.** Scroll down the page to the "Mars to be held" section and then verify all the MAR's to be held by individually signing the "Verify on Hold" signature or by clicking the "Hold all MARs" button.

To complete the hold, click the "Process" button

|                                             | 1                                                                                                    | 1                                                                                                    |                                                                                                    |                                                                                                    |  |  |  |  |  |  |
|---------------------------------------------|----------------------------------------------------------------------------------------------------|----------------------------------------------------------------------------------------------------|----------------------------------------------------------------------------------------------------|----------------------------------------------------------------------------------------------------|--|--|--|--|--|--|
| MARS TO BE HELD                             |                                                                                                    |                                                                                                    |                                                                                                    |                                                                                                    |  |  |  |  |  |  |
| rocriss                                     | s once s                                                                                               | eected                                                                                                    |                                                                                                    |                                                                                                    |  |  |  |  |  |  |
| Hold All MARS Process<br>MAR On Hold Detail |                                                                                                    |                                                                                                    |                                                                                                    |                                                                                                    |  |  |  |  |  |  |
| ofen                                        | 10/09/20                                                                                               | 8:00pm                                                                                                    | Exception:                                                                                                    | Med on hold                                                                                                    |  |  |  |  |  |  |
|                                             | g                                                                                                    | 0.000                                                                                                    | Verify On Hold:                                                                                                    | Staff signature                                                                                                    |  |  |  |  |  |  |
| Creation Date: 10/08/2015                   |                                                                                                    |                                                                                                    |                                                                                                    |                                                                                                    |  |  |  |  |  |  |
| ofen                                        | 10mg                                                                                                   | 8:00pm                                                                                                    | Exception:                                                                                                    | Med on hold                                                                                                    |  |  |  |  |  |  |
|                                             |                                                                                                    | -                                                                                                    | Verify On Hold:                                                                                                    | Staff signature                                                                                                    |  |  |  |  |  |  |
| Creation Date: 10/07/2015                   |                                                                                                    |                                                                                                    |                                                                                                    |                                                                                                    |  |  |  |  |  |  |
| <b>Baclofen</b>                             | 10mg                                                                                                   | 8:00pm                                                                                                    | Exception:                                                                                                    | Med on hold                                                                                                    |  |  |  |  |  |  |
|                                             |                                                                                                    |                                                                                                    | Verify On Hold:                                                                                                    | Staff signature                                                                                                    |  |  |  |  |  |  |
| Creation Date: 10/06/2015                   |                                                                                                    |                                                                                                    |                                                                                                    |                                                                                                    |  |  |  |  |  |  |
| ofen                                        | 10mg                                                                                                   | 8:00pm                                                                                                    | Exception:                                                                                                    | Med on hold                                                                                                    |  |  |  |  |  |  |
|                                             |                                                                                                    |                                                                                                    | Verify On Hold:                                                                                                    | Staff signature                                                                                                    |  |  |  |  |  |  |
| Creation Date: 10/05/2015                   |                                                                                                    |                                                                                                    |                                                                                                    |                                                                                                    |  |  |  |  |  |  |
| ofen                                        | 10mg                                                                                                   | 8:00pm                                                                                                    | Exception:                                                                                                    | Med on hold                                                                                                    |  |  |  |  |  |  |
|                                             |                                                                                                    |                                                                                                    | Verify On Hold:                                                                                                    | Staff signature                                                                                                    |  |  |  |  |  |  |
|                                             | TO B<br>rocress<br>MARS<br>Dn Hold<br>Date:<br>ofen<br>Date:<br>ofen<br>Date:<br>ofen<br>Date:<br>ofen | TO EX HELI<br>rociss once s<br>MARS Process<br>Date: 10/09/20<br>ofen 10mg<br>Date: 10/08/20<br>ofen 10mg<br>Date: 10/07/20<br>ofen 10mg<br>Date: 10/06/20<br>ofen 10mg<br>Date: 10/05/20<br>ofen 10mg | TO BE HELD<br>rocess once selected<br>MARS Process<br>On Hold Detail<br>Date: 10/09/2015<br>ofen 10mg 8:00pm<br>Date: 10/07/2015<br>ofen 10mg 8:00pm<br>Date: 10/06/2015<br>ofen 10mg 8:00pm<br>Date: 10/05/2015<br>ofen 10mg 8:00pm | TO PL HELD<br>rocoss once selected<br>MARS Process<br>On Hold Detail<br>Date: 10/09/2015<br>ofen 10mg 8:00pm Exception:<br>Verify On Hold:<br>Date: 10/08/2015<br>ofen 10mg 8:00pm Exception:<br>Verify On Hold:<br>Date: 10/07/2015<br>ofen 10mg 8:00pm Exception:<br>Verify On Hold:<br>Date: 10/06/2015<br>ofen 10mg 8:00pm Exception:<br>Verify On Hold:<br>Date: 10/05/2015<br>ofen 10mg 8:00pm Exception:<br>Verify On Hold: |  |  |  |  |  |  |